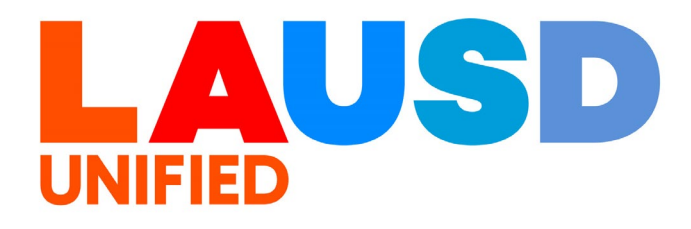

>>

# SAP Ariba

#### **PROCUREMENT SERVICES DIVISION**

#### **End-USER Training**

*Ariba Guided Buying* How to Create Future-Funded Orders

### The purpose of this job aid is to show how to create a purchase requisition using future funding in Ariba Guided Buying.

Advance spending is a feature in SAP Ariba that enables schools and offices to create future-dated purchase requisitions. Advance spending is intended to be used during the transition period between fiscal years, usually from June to July, by tapping into funds for the next fiscal year to create future-dated orders while still in the current fiscal year.

For example, a school plans to have staff attend professional development on July 24, 2025 and needs to provide a purchase order number by June 25, 2025 to be eligible for a supplier's discount. With advance spending, the school can create a purchase requisition/purchase order in June 2025 with a July 2025 effective date, encumbering available funds for fiscal year 2026-26.

#### **Restrictions**:

Advance spending requires access to future year budgets.

District policy prohibits the receipt of goods before the effective date of a purchase order. Accordingly, schools and offices cannot request or accept the delivery of goods before the authorized date on the purchase order. To support this policy, the system has been designed to return a hard error if a goods receipt is entered for the current fiscal year for a purchase order dated for the following fiscal year. Schools and offices are required to comply with this policy. To access Ariba Guided Buying, log into your Emplyee Self-Service portal (ESS) (<u>https://ess.lausd.net/</u>), using your Single Sign-On (SSO)

| ~ | J | 0             | sign In |   | ×      | +                 | - |           | $\times$ |
|---|---|---------------|---------|---|--------|-------------------|---|-----------|----------|
| ÷ |   | $\rightarrow$ | C       | ĥ | = HTTP | S://ESS.LAUSD.NET | ☆ |           | :        |
|   |   |               |         |   |        |                   |   | All Bookn | narks    |

### 2

### Click on the 'Ariba Shopping Cart' tile.

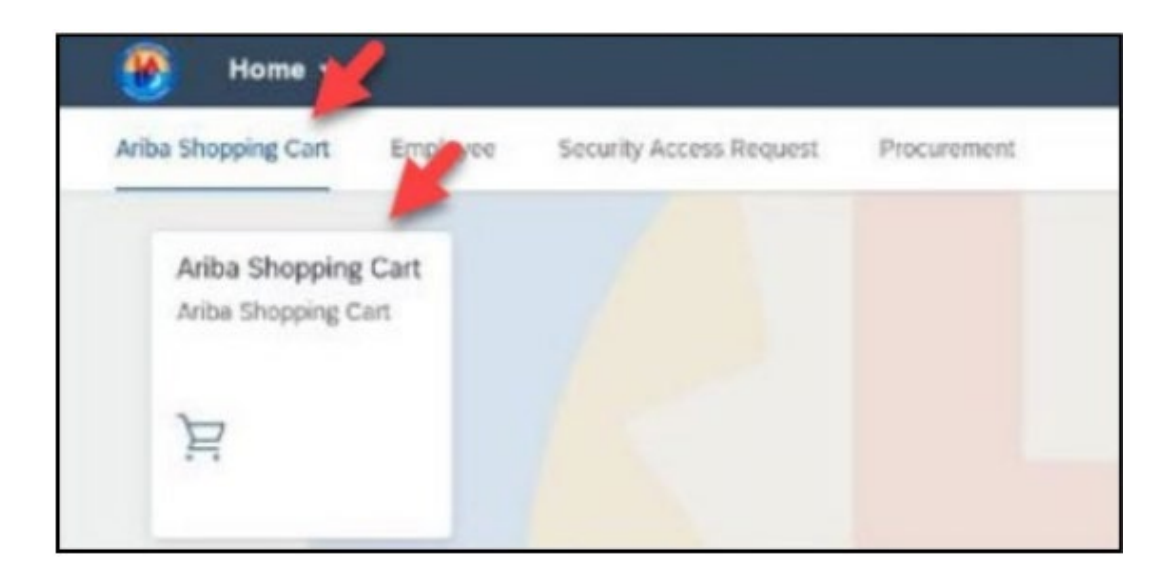

The page will open to your Ariba Guided Buying dashboard. Proceed to create your requisition as usual. For more information on creating a requisition, please access the available videos and job aids at: https://www.lausd.org/Page/19812

| 🛞 LAUSD Ariba Buying                             | ↓ <sup>6</sup> ਵੋ <sub>1</sub> ③ | R  |
|--------------------------------------------------|----------------------------------|----|
|                                                  |                                  |    |
| Find goods and services                          | ٩                                |    |
| /                                                | Find goods and services          | ?  |
| Shop Your favorites Your requests Your approvals |                                  |    |
| New                                              | Request on behalf of             | පී |
|                                                  |                                  |    |
|                                                  |                                  |    |

During checkout, at the header level of your requisition, you will need to make changes to the field '**FM Posting Date**'

| < Requis | sition title: * Non-Cat PR Test for Future Funded | Total Cost <b>\$5.49</b> USD Submit Save and exit |
|----------|---------------------------------------------------|---------------------------------------------------|
| Check    | out / PR61364                                     |                                                   |
|          | Need-by Date ()                                   | Deliver To                                        |
|          | May 5, 2025                                       | Test Location                                     |
|          | Requester                                         | Plant                                             |
|          | REQUESTOR24 V                                     | 1000 (SCHOOLS AND OFFICES)                        |
|          | Company Code                                      | Suppress Order ()                                 |
|          | 1000 (LAUSD) ~                                    | Yes No                                            |
|          | SBE Preference ()                                 | Invoice Processor                                 |
|          | ⊖Yes ⊖No                                          | (no value) V                                      |
|          | Invoice Processor SAP ID                          | Direct Purchase                                   |
|          | Not specified                                     | ⊖Yes ●No                                          |
|          | Retention Percentage ()                           | Shipping Charges<br>Not specified                 |
|          | FM Posting Date • April 28, 2025                  | On Behalf Of<br>REQUESTOR24                       |

#### 5

Click the Calendar Icon inside the '**FM Posting Date**' field. Select a date on or after July 1<sup>st</sup> to allow for future funding to be utilized.

| <  |     |     | July | 2025 |     |     | >   |  |
|----|-----|-----|------|------|-----|-----|-----|--|
|    | Sun | Mon | Tue  | Wed  | Thu | Fri | Sat |  |
| 27 | 29  | 30  | 01   | 02   | 03  | 04  | 05  |  |
| 28 | 06  | 07  | 08   | 09   | 10  | 11  | 12  |  |
| 29 | 13  | 14  | 15   | 16   | 17  | 18  | 19  |  |
| 30 | 20  | 21  | 22   | 23   | 24  | 25  | 26  |  |
| 31 | 27  | 28  | 29   | 30   | 31  | 01  | 02  |  |
| 32 | 03  | 04  | 05   | 06   | 07  | 08  | 09  |  |

4

It's recommended to use July 1<sup>st</sup> as your future FM posting date. You may use a date later into the next school year, but be reminded you will not be able to process a Goods Receipt for the order until the FM Posting date has passed.

# 7

The 'Need-by Date' for the requisition should also be set for after the 'FM Posting Date'

| Ship to                                                     | Manage locations | Charge to           |
|-------------------------------------------------------------|------------------|---------------------|
| 333 S BEAUDRY AVE<br>LOS ANGELES, CA 90017<br>United States |                  | GL Account (0000430 |
| Need-by Date (j)<br>July 7, 2025                            |                  |                     |

8

Continue to complete the remaining requisition fields. For your funding, use the funding line you would like to use from next year's budget. Be sure that the funds are available, or the Purchase Order (PO) will not be able to be issued.

9

It's best practice to add comments to your requisition notifying the approvers and the supplier that the order is for a future year. To do so, add your comment at the bottom of your PR (header level).

| This order is future school year funded. No deliveries will be accepted prior to July 1, 2025 | li. | Share with supplier | Add |
|-----------------------------------------------------------------------------------------------|-----|---------------------|-----|
| ttachments                                                                                    |     |                     |     |
| P Drag and drop file here, or browse to upload, then click the Add button.                    |     | Share with supplier | Add |

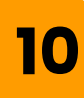

We want the supplier to see this message, so be sure to check the box next to 'Share with Supplier'

| Comments                                                                                       |                         |   |
|------------------------------------------------------------------------------------------------|-------------------------|---|
| This order is future school year funded. No deliveries will be accepted prior to July 1, 2025. | Share with supplier Add | 1 |

## 11

Make sure to click 'Add' to attach the comment to your requisition.

| Comments                                                                                                    |              |                  |
|----------------------------------------------------------------------------------------------------|--------------|------------------|
| This order is future school year funded. No deliveries will be accepted prior to July 1, 2025.                                                              | ✓ Share with | supplier Add     |
|                                                                                                    |              |                  |
| Comments                                                                                                    |              |                  |
| Write your comment                                                                                                    | 11.          | Share with suppl |
| REQUESTOR24<br>May 8, 2025 Shared with supplier<br>This order is future school year funded. No deliveries will be accepted prior to July 1, 2025.<br>Remove |              |                  |
|                                                                                                    |              |                  |

10

When you have finished entering all funding and other details, click '**Submit**' as usual.

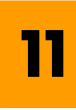

Your requisition has now been submitted for all necessary approvals, and future year funds have been encumbered. Once the final approval has been received, your requisition will be converted to a Purchase Order which will be sent through Ariba to the Supplier.

| Submitted     |                      |                      |                                    |
|---------------|----------------------|----------------------|------------------------------------|
| Approval Flow |                      |                      | Click on the line to add approvers |
|               |                      |                      |                                    |
| •             |                      |                      |                                    |
| Request       | Customer Administrat | Procurement Buyer (R | Approved                           |
|               |                      |                      |                                    |